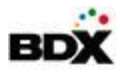

# Envision Release 4.7.0.0- Builders

# Drag and Drop Option Placement Feature – Additional Features

In our previous release, we launched the Drag and Drop Option Placement feature with some great initial capabilities, but we have added a few more features this release to make the tool more robust.

Read on to learn the additional capabilities and how to use them:

### Make Option Placement Required

When assigning an icon to an option, there is the ability to mark that icon as required to place on the floor plan. This will update the workflow in the DCM to require that option be dragged and dropped to a location on the floor plan in order to be confirmed.

- **OM** Mark an icon as required.
- **DCM** Floor Plan tab The top category listed will be Required Floor Plan Placement Options.
- **DCM** *Add Selections tab* Still shows the option, but a floor plan icon instead of a checkbox to select. The icon links to the floor plan tab to place the option for selection.
- **DCM** *Confirm Selections* tab– Still shows the option, but a floor plan icon instead of a checkbox to edit. The icon links to the floor plan tab to place the option for selection.

#### OM – Edit Option

| 📌 Option Icon for Placement on Floor Pla         |                             |
|--------------------------------------------------|-----------------------------|
| This data is not affected by automated-feed chan | s.                          |
| Activate                                         | $\checkmark$                |
| Icon Selected *                                  | T Letter T Black 🧷 Required |

#### DCM – Floor Plan Tab

| Parker, mic<br>NEW Home No:                                                                                       | helle<br>michelle                                                                                    |                                                                            | Comn                                                         | Plan: Plan 2<br>nunity: Renato Co | Current Constru      |                      |         |
|----------------------------------------------------------------------------------------------------|----------------------------------------------------------------------------------------------------|----------------------------------------------------------------------------|--------------------------------------------------------------|-----------------------------------|----------------------|----------------------|---------|
| Design Checklist                                                                                                  | Wishlist                                                                                             | Visualizer Scenes                                                          | Add Selections                                               | Floor Plan                        | Submitted Selections | Confirmed Selections | History |
| Select an icon bel<br>to be placed. If yo                                                                         | ow and drag it 1<br>u are placing m                                                                  | to the location you wo<br>ore than one simply o                            | uld like that option<br>rag another one                      |                                   |                      |                      |         |
| Select an icon bel<br>to be placed. If yo<br>onto the floor plan<br>Option Name /                                 | ow and drag it f<br>u are placing m<br>to update the o<br>Option No.                                 | to the location you wo<br>ore than one simply o<br>quantity                | Id like that option<br>rag another one<br>Clear Search       |                                   | PATIO                | ]                    |         |
| Select an icon bel<br>to be placed. If yo<br>onto the floor plan<br>Option Name /<br>Collapse All                 | ow and drag it f<br>u are placing m<br>to update the o<br>Option No.                                 | to the location you wo<br>ore than one simply o<br>quantity                | uld like that option<br>rag another one<br>Clear Search      | -                                 | PATIO                |                      | -       |
| Select an icon bel<br>to be placed. If yo<br>onto the floor plan<br>Option Name /<br>Collapse All                 | ow and drag it i<br>u are placing m<br>to update the o<br>Option No.<br>or Plan Placem               | o the location you wo<br>ore than one simply o<br>quantity<br>ent Options  | uld like that option<br>rag another one<br>Clear Search<br>7 | Г                                 | PATIO                |                      |         |
| Select an icon bel<br>to be placed. If yo<br>onto the floor plan<br>Option Name /<br>Collapse All<br>Required Flo | ow and drag it i<br>u are placing m<br>to update the o<br>Option No.<br>or Plan Placem<br>- Light 10 | to the location you wo<br>ore than one simply o<br>quantity<br>ent Options | uld like that option<br>ag another one<br>Clear Search<br>?  | ſ                                 | PATIO                |                      |         |

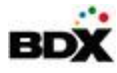

#### DCM – Add Selections Tab

| ▶ parker, mich<br>NEW Home No: m | elle                                                | Commu          | Plan: Plan 2<br>unity: Renato C | ommunity             |                           | Current Cons  | struction Stage: 1 - Ac | ldendum  |            |
|----------------------------------|-----------------------------------------------------|----------------|---------------------------------|----------------------|---------------------------|---------------|-------------------------|----------|------------|
| Design Checklist                 | Wishlist Visualizer Scenes                          | Add Selections | Floor Plan                      | Submitted Selections | Confirmed Selections      | History       |                         |          |            |
| Category Group                   | Category<br>All                                     | Sub            | ocategory<br>I                  | Option Na            | me/No.                    | Product Name/ | 'No.                    | Clear    | Search     |
| Submitted Selections             | Wishlist Selections                                 |                |                                 |                      | Standard options only     | Wishlisted    | only Confir             | med only | Expand All |
| Electrical                       |                                                     |                |                                 |                      |                           |               |                         |          |            |
|                                  | i Light 10         ♀           > Option #: Light 10 |                |                                 |                      |                           |               |                         | Qty: 1   | \$1,000.00 |
| Linked Products                  | Provence twelve-light                               | nt chandelier  |                                 | #P4129-920           | C by Thomasville Lighting |               |                         |          |            |

#### DCM- Confirmed Selection Tab

| ▶ parker, mic<br>NEW Home No: | helle             |                           | Comn             | Plan: Plan 2<br>nunity: Renato C | community    |                |                         | Current Co     | nstruction Stage: 1 - Ad | dendum               |                      |
|-------------------------------|-------------------|---------------------------|------------------|----------------------------------|--------------|----------------|-------------------------|----------------|--------------------------|----------------------|----------------------|
| Design Checklist              | Wishlist          | Visualizer Scenes         | Add Selections   | Floor Plan                       | Submitted Se | lections       | Confirmed Selections    | History        |                          |                      |                      |
| Category Group                | ;                 | Category<br>All           | \$               | ubcategory<br>All                | ÷            | Option Na      | me/No.                  | Product Nam    | ie/No.                   | Clear                | Search               |
| •                             | i Ligi<br>≻ Optic | ht 10 Q<br>on #: Light 10 |                  |                                  | Options th   | nat require fi | nalization only 🔄 St    | andard options | s only Selections T      | otal: \$0.00<br>Qty: | 8 \$0.00<br>Not Sent |
| Linked Products               |                   | Provence twelve-ligh      | t chandelier     |                                  | 1            | #P4129-920     | by Thomasville Lighting |                |                          |                      |                      |
| 🖌 Select All                  | Delete S          | Selected Options 🥏        | Resend All Optic | ons                              |              |                |                         |                |                          | Options Pe           | er Page:             |
| Add More Se                   | lections          | Print Contract            | t Addendum       |                                  | Submit       |                |                         |                |                          | 20                   | \$                   |

## Edit Options from the Floor Plan tab

Along with required option placement on the floor plan tab, we have added the ability to edit that option from the floor plan tab. All the selection attribute fields available to edit, will be available in a modal on the Floor plan tab.

- Once at least one icon is placed, an arrow will appear next to the option.
- Clicking the arrow will open an Edit Option modal. (Edit Quantity, Price, Notes, etc.)

#### Arrow once an Option is Confirmed

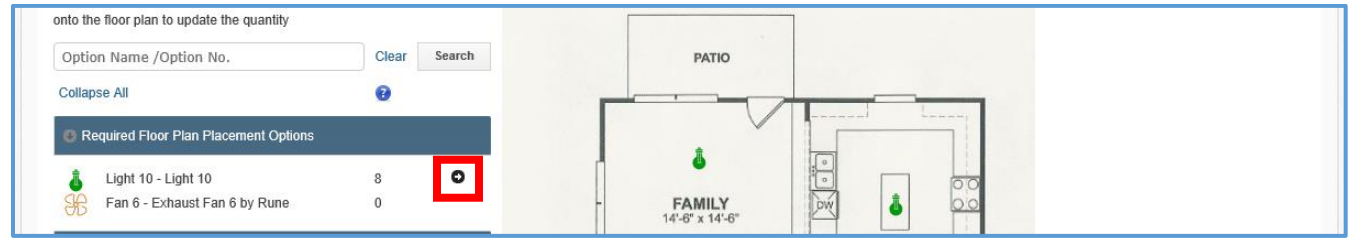

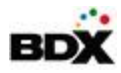

#### Edit Option Modal

| parker, michelle     NEW Home No: michelle                                                                                         |                            | Plan: Plan 2<br>Community: Renato Community                  | Current Construction Stage: 1 - Addendum |
|----------------------------------------------------------------------------------------------------|----------------------------|--------------------------------------------------------------|------------------------------------------|
| Design Checklist Wishlist                                                                                                    | Edit Option                |                                                              | ×                                        |
| First Floor (H)                                                                                                    | *                          | Iight 10     Q.       Option #: Light 10                     | Qty: 8 \$0.00 Not Sent                   |
| Select an icon below and drag it<br>to be placed. If you are placing r                                                             | Linked Products            | Provence twelve-light chand #P4129-92C                       | by Thomasville Li                        |
| onto the floor plan to update the                                                                                                  | Category - Type            | Lights - Normal: All products linked to the option are selec | ed for the buyer.                        |
| Option Name /Option No.<br>Collapse All                                                                                            | Qty - Ext. Price           | Quantity 8<br>Ext. Price 0.00                                |                                          |
| <ul> <li>Required Floor Plan Place</li> <li>Light 10 - Light 10</li> <li>Fan 6 - Exhaust Fan 6</li> <li>Flooring</li> </ul>        | Description                |                                                              |                                          |
| <ul> <li>Normal dark tile A - No</li> <li>Normal dark tile B - No</li> <li>Normal hardwood A -<br/>enables Oak hardwood</li> </ul> | Color Notes<br>Style Notes | COVERED FORER                                                |                                          |

### Print Floor Plan as part of the Contract Addendum

Currently the floor plan with options placed is printable from the Floor Plan tab. You will now have the option to print the floor plan with options placement as part of the print contract addendum.

- On the Contract addendum page, there is an option for *Print Floor Plan*.
- The floor plan will print at the end of the contract addendum (before option disclosures if applicable).
- The floor plan image with options placed, the key of options/icons and the notes will all print similarly to the print from the floor plan page.

| Print Addendum                    |                                       |                                    |
|-----------------------------------|---------------------------------------|------------------------------------|
| ate From                          | Date Until                            |                                    |
|                                   |                                       | E List                             |
| Display Selections:               | _                                     |                                    |
| <ul> <li>Both</li> </ul>          | Suppress All Option Pricing           | Don't Filter By Construction Stage |
| Submitted ONLY                    | Display Only Selection Change Pricing | Construction Stage(s):             |
| Confirmed ONLY                    | Total spent                           | ♦ 1 5 9                            |
| Display Selection Changes         | Print Selected Categories Only        | 2 6 10                             |
| Display Builder Signatures        | Display Images                        | 3 7 11                             |
| Display Buyer Signatures          | ✓ Include Floor Plan                  | 4 8 12                             |
| Display Preselected Indicator     | PDF Page Size: 💿 Legal 🔵 Letter       | ✓ Check All                        |
| Display Mortgage Information      |                                       |                                    |
| Display Category:Subcategory Name |                                       |                                    |
| Display Option Description        |                                       |                                    |

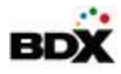

# Visualizer Icon in EDC2

If you have a Visualizer enabled in the EDC2, there will be an indicator on the options and products that are available to see in the Visualizer tool. This indicator will show on wherever the option/product is being viewed from (Design Choices, Wish lists, Confirmed Selections, Product Detail Modal, etc.)

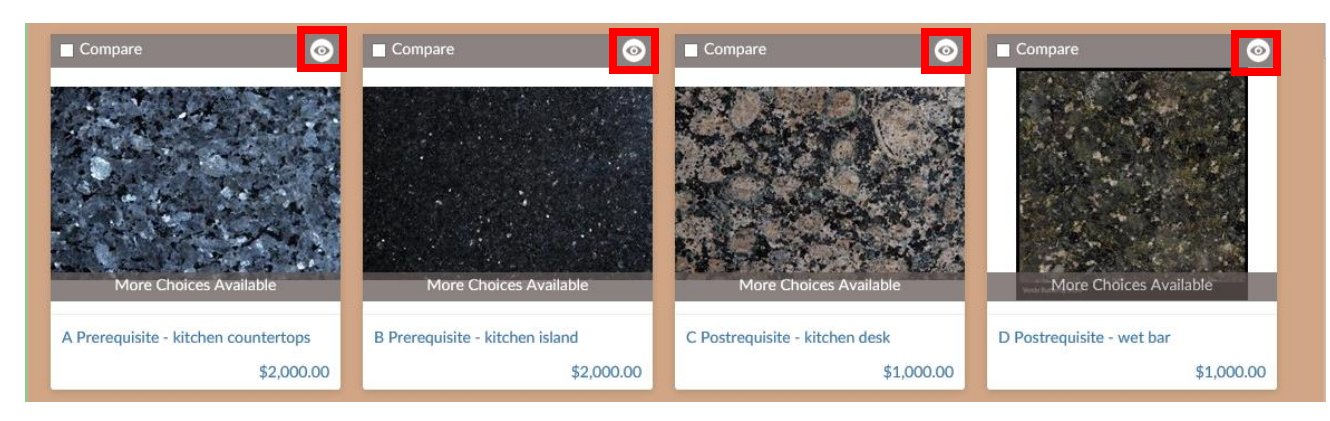

# Static Header on Option Tiles

The compare feature has been moved out of the hover on the option tiles and is now a static header bar on Options that it is applicable to. This will impact all tiles which will now have a static gray header. Additionally the indicator icons (wish listed, finalized selections, visualizer) have been moved into that header to give them a clear consistent background.

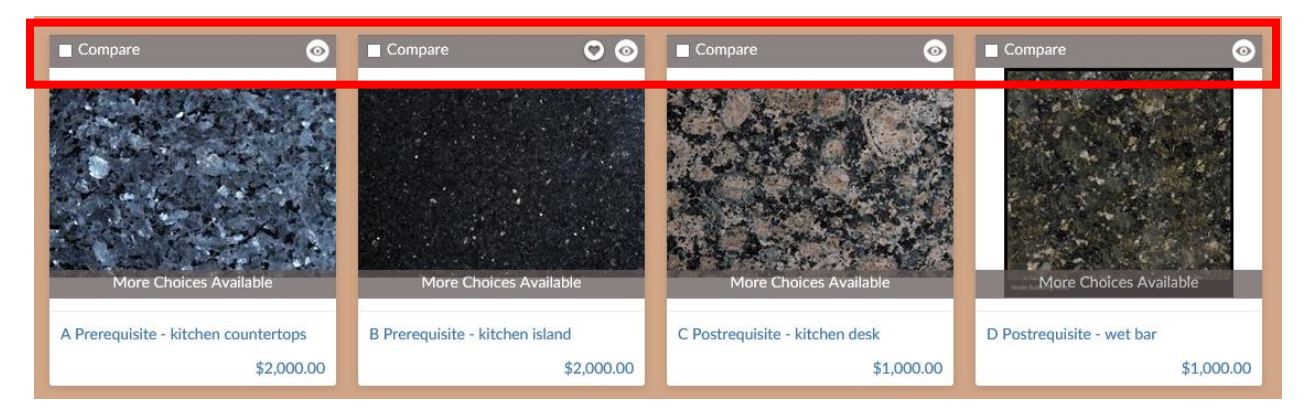

# Additional Updates

- Web service update to allow the activation of rooms through the web service.
- .net Framework update on all Envision applications (PM, OM, DCM, EDC, EDC2).
- Operating System upgrade for the Envision Platform.

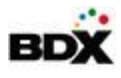

# What's next?

### Manufacturer Logos displaying in EDC

Once drilled down to the lowest category level, the branding for all manufacturer products available in those options will display as a banner at the top of the page. This will give buyers that brand recognition and make them more familiar with the options they are viewing.

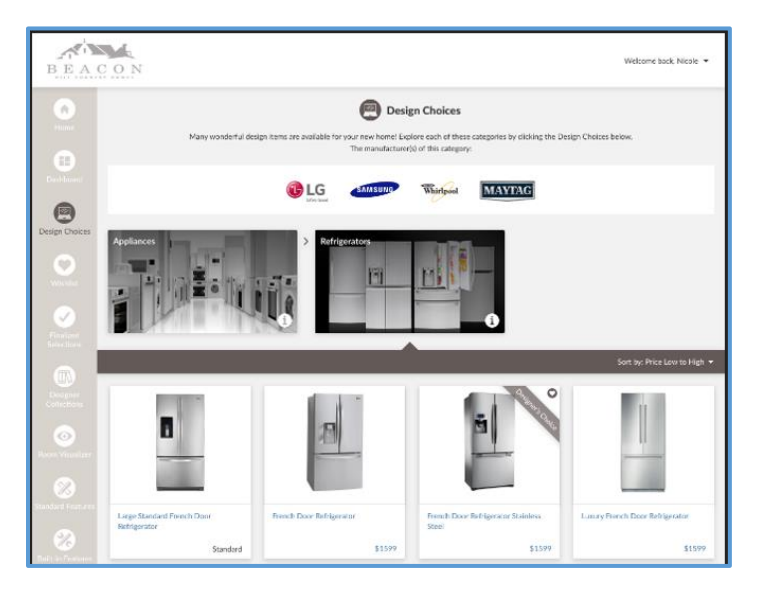

### Designer Collections Available in DCM

This feature will make it easier for designers to select a group of options on a home. Designer collections can be visible either in the EDC2, the DCM or both.

| barth, christi ACTIVE Home No: testertest |          |                   |     | Plan: Orchid<br>Community: Avery Ranch |                       |          | Current Construction Stage: 1 - Foundation |                   |  |
|-------------------------------------------|----------|-------------------|-----|----------------------------------------|-----------------------|----------|--------------------------------------------|-------------------|--|
| esign Checklist                           | Wishlist | Visualizer Scenes | Add | Selections                             | Confirmed Selections  | History  |                                            |                   |  |
| Designer Collection                       |          | Category Group    |     | Category                               | Option Na             | me/No.   | Product Name/No.                           |                   |  |
| All                                       | \$       | All               | ÷   | All                                    | \$                    |          |                                            | Search            |  |
| Confirm Selections                        | Wishl    | ist Selections    |     |                                        | Standard options only | Wishlist | ed only Confirmed only                     | Clear<br>Expand A |  |

### Packages in Visualizer

Currently the visualizer works where only one product in one area can be updated at a time. This new feature will allow the creation of packages where the user can click on a package and see multiple products display in the visualizer together (example Kitchen Package includes Cabinets, Countertops and Backsplash).